# Niagara Health System

Future State: HIM - Release of Information: Request Management (4a\_Process Request)

Cerner Workflow ID: 329 (v. 21.0) Client Workflow ID: 515

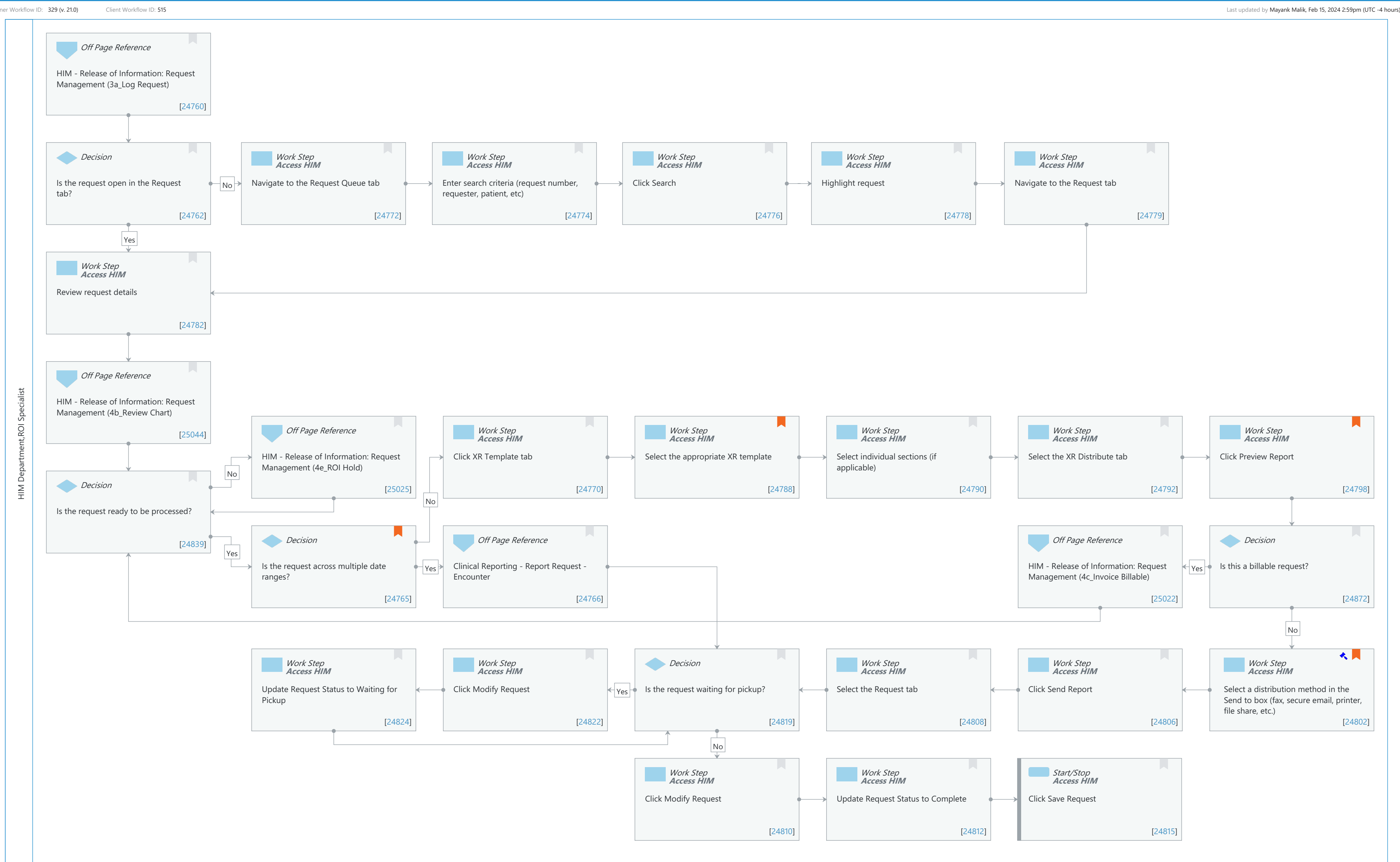

© Cerner Corporation. All rights reserved. This document contains Cerner confidential and/or proprietary information belonging to Cerner Corporation and/or its related affiliates which may not be reproduced or transmitted in any form or by any means without the express written consent of Cerner.

#### Niagara Health System

Future State: HIM - Release of Information: Request Management (4a\_Process Request)

Cerner Workflow ID: 329 (v. 21.0) Client Workflow ID: 515

Last updated by Mayank Malik, Feb 15, 2024 2:59pm (UTC -4 hours)

#### **Workflow Details:**

Workflow Name: HIM - Release of Information: Request Management (4a\_Process Request) Workflow State: Future State Workstream: Post-Discharge/Post-Visit Venue: Acute Care **Emergency Medicine** Perioperative **Client Owner:** Cerner Owner: Standard: Yes Related Workflow(s): Tags:

#### **Workflow Summary:**

| Service Line:          |                                                                                                    |
|------------------------|----------------------------------------------------------------------------------------------------|
| Related Solution(s):   | Cerner Document Imaging                                                                            |
|                        | Health Information Management                                                                      |
|                        | Clinical Reporting XR                                                                              |
| Project Name:          | Niagara Health System:OPT-0297674:NIAG_CD Niagara HIS RFP                                          |
| TestBuilder Script(s): |                                                                                                    |
| Cerner Workflow ID:    | 329 (v. 21.0)                                                                                      |
| Client Workflow ID:    | 515                                                                                                |
| Workflow Notes:        | For the steps to configure and follow the workflow, see <u>Understand</u>                          |
|                        | Request Management Workflows.                                                                      |
|                        | This workflow provides the steps to process and complete a release of information request that was |
|                        | logged in Request Management. Clinical Reporting XR templates are                                  |
|                        | used for distributing the records. Additional workflows for chart                                  |
|                        | review, invoices, or holds may be required for the request.                                        |
| Introduced By:         | WS 4                                                                                               |
| Validated By:          | WS 6                                                                                               |

#### Swim Lane:

Role(s): HIM Department ROI Specialist [Custom] Department(s): Health Information Management Security Position(s): HIM - ROI

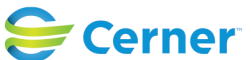

#### Niagara Health System

### Future State: HIM - Release of Information: Request Management (4a\_Process Request)

Cerner Workflow ID: 329 (v. 21.0) Client Workflow ID: 515

Last updated by Mayank Malik, Feb 15, 2024 2:59pm (UTC -4 hours)

# Off Page Reference [24760]

Workflow Link: HIM - Release of Information: Request Management (3a\_Log Request)

# **Decision** [24762]

Description: Is the request open in the Request tab?

# Work Step [24772]

Description: Navigate to the Request Queue tab Method: Access HIM

# Work Step [24774]

Description: Enter search criteria (request number, requester, patient, etc) Method: Access HIM

# Work Step [24776]

Description: Click Search Method: Access HIM

### Work Step [24778]

Description: Highlight request Method: Access HIM

### Work Step [24779]

Description: Navigate to the Request tab Method: Access HIM

### Work Step [24782]

Description: Review request details Method: Access HIM

### Off Page Reference [25044]

Workflow Link: HIM - Release of Information: Request Management (4b\_Review Chart)

### Off Page Reference [25025]

Workflow Link: HIM - Release of Information: Request Management (4e\_ROI Hold)

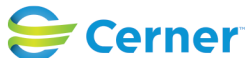

Future State: HIM - Release of Information: Request Management (4a\_Process Request)

Cerner Workflow ID: 329 (v. 21.0) Client Workflow ID: 515

Last updated by Mayank Malik, Feb 15, 2024 2:59pm (UTC -4 hours)

#### Work Step [24770]

Description: Click XR Template tab Method: Access HIM

#### Work Step [24788]

Description: Select the appropriate XR template

Method: Access HIM

Comments: Templates available in the drop down are based on the position's Clinical Reporting template security. A user can define a default template in their Request Management/Template Preferences.

#### Work Step [24790]

Description: Select individual sections (if applicable) Method: Access HIM

#### Work Step [24792]

Description: Select the XR Distribute tab Method: Access HIM

#### Work Step [24798]

Description: Click Preview Report Method: Access HIM Comments: Only one encounter can be previewed at a time.

> Do not print or save the chart through the PDF Reader. Doing so eliminates the audit trail of the release which is used for capturing the release details in the disclosure audit report.

#### **Decision** [24839]

Description: Is the request ready to be processed?

#### **Decision** [24765]

Description: Is the request across multiple date ranges?

Comments: Note: Default Clinical Reporting settings are Encounter level scope and Verified. A user can define a different default scope and event status if applicable.

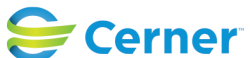

Future State: HIM - Release of Information: Request Management (4a\_Process Request)

Cerner Workflow ID: 329 (v. 21.0) Client Workflow ID: 515

Last updated by Mayank Malik, Feb 15, 2024 2:59pm (UTC -4 hours)

# Off Page Reference [24766]

Workflow Link: Clinical Reporting - Report Request - Encounter

# Off Page Reference [25022]

Workflow Link: HIM - Release of Information: Request Management (4c\_Invoice Billable)

# **Decision** [24872]

Description: Is this a billable request?

# Work Step [24824]

Description: Update Request Status to Waiting for Pickup Method: Access HIM

# Work Step [24822]

Description: Click Modify Request Method: Access HIM

#### **Decision** [24819]

Description: Is the request waiting for pickup?

#### Work Step [24808]

Description: Select the Request tab Method: Access HIM

### Work Step [24806]

Description: Click Send Report Method: Access HIM

#### Work Step [24802]

Description: Select a distribution method in the Send to box (fax, secure email, printer, file share, etc.)

- Method: Access HIM
- Step Impact: Regulatory
- Regulatory Details: Conditions of Participation The Joint Commission (TJC)
  - Comments: §482.13(d)(2) Patient Rights TJC: RI.01.01.01

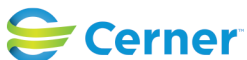

## Future State: HIM - Release of Information: Request Management (4a\_Process Request)

Cerner Workflow ID: 329 (v. 21.0) Client Workflow ID: 515

Last updated by Mayank Malik, Feb 15, 2024 2:59pm (UTC -4 hours)

### Work Step [24810]

Description: Click Modify Request Method: Access HIM

### Work Step [24812]

Description: Update Request Status to Complete Method: Access HIM

### **Start/Stop** [24815]

Description: Click Save Request Method: Access HIM

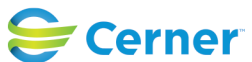